# Leica Builder **Kurzanleitung**

Version 1.0 Deutsch

111

- when it has to be **right** 

ALLER HAN

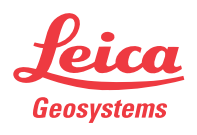

a

#### Kapitel Seite Aufstellung mit Bauachse - Über erstem Punkt 1 3 2 Aufstellung mit Bauachse - Frei 5 Aufstellung mit Koordinaten - Über bekanntem Punkt 7 3 9 4 Aufstellung mit Koordinaten - Frei 5 11 Aufstellung mit Höhe 6 ANWENDUNGSPROGRAMM - Absteckung 13 7 **ANWENDUNGSPROGRAMM - Aufmass** 15 8 ANWENDUNGSPROGRAMM - Winkel & Distanz 17

| 9  | ANWENDUNGSPROGRAMM - Spannmass | 19 |
|----|--------------------------------|----|
| 10 | ANWENDUNGSPROGRAMM - Fläche    | 21 |

ANWENDUNGSPROGRAMM - Spannmass

(P

Zur bestimmungsgemässen Verwendung des Produkts beachten Sie bitte die detaillierten Sicherheitshinweise der Gebrauchsanweisung.

# 1 Aufstellung mit Bauachse - Über erstem Punkt

#### Beschreibung

Die Methode **Aufstellung mit Bauachse - Über erstem Punkt** wird verwendet, um die Stationskoordinaten auf  $E_0$ = 0.000,  $N_0$ =0.000,  $H_0$ =0.000 und die Orientierung auf 0.000 zu setzen. Alle weiteren gemessenen Punkte und abzusteckende Punkte sind in Bezug zu dieser Bauachse.

#### Abbildung

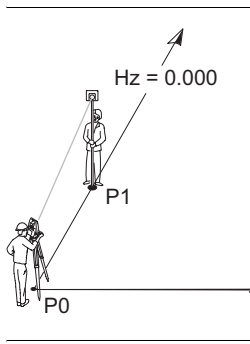

| P0 | Instrumentenstandpunkt |
|----|------------------------|
| P1 | Zielpunkt              |

#### Aufstellung mit Bauachse - Über erstem Punkt Schritt-für-Schritt

| Schritt | Anzeige                                                                          | Beschreibung                                                                                                    |
|---------|----------------------------------------------------------------------------------|----------------------------------------------------------------------------------------------------|
|         |                                                                                  | PROG Modus muss aktiv sein.                                                                                        |
| 1.      |                                                                                  | Drücken Sie AUFST.                                                                                                 |
| 2.      | KONFIG)THEO PROG DATEN )<br>Bauachse<br>Hit Koordinaten<br>Höhe<br>OK            | Drücken Sie our die Aufstel-<br>lungsmethode <b>Bauachse</b> zu<br>markieren und bestätigen Sie mit<br><b>OK</b> . |
| 3.      | KONFIG)THEO PROG DATEN)<br>AUFSTELLUNG HIT BAUACHSE<br>Über erstem Punkt<br>Frei | Drücken Sie um die Aufstel-<br>lungsmethode Über erstem Punkt<br>zu markieren und bestätigen Sie mit<br>OK.        |
| 4.      |                                                                                  | Zielen Sie zum Zielpunkt und bestä-<br>tigen Sie mit <b>OK</b> .                                                   |
|         |                                                                                  | Station und Orientierung werden nach dem Drücken von <b>JA</b> gesetzt.                                            |
| (B)     |                                                                                  | Vorangegangene Stations- und<br>Orientierungsparameter werden<br>durch die neu berechneten ersetzt.                |

### 2 Aufstellung mit Bauachse - Frei

#### Beschreibung

Die Methode **Aufstellung mit Bauachse - Frei** wird zum Aufstellen des Instruments entlang einer Bauachse verwendet. Die Koordinaten des Startpunkts der Linie werden auf  $E_0$ = 0.000,  $N_0$ =0.000 und  $H_0$ =0.000 gesetzt. Die Orientierung wird in Richtung des zweiten Linienpunktes auf 0.000 gesetzt. Zusätzlich kann der Linienstartpunkt durch Eingabe oder Messung von Längs- und Querabstand verschoben werden. Alle weiteren gemessenen Punkte und abzusteckende Punkte sind in Bezug zu dieser Bauachse.

Die Höhe des Startpunktes der Linie ist die Bezugshöhe für alle weiteren Messungen.

b

#### Abbildung

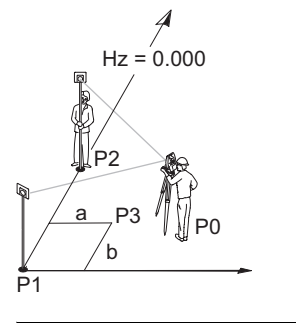

- P0 Instrumentenstandpunkt
- P1 Startpunkt der Linie
- P2 Zweiter Punkt der Linie
- P3 Verschobener Linienstartpunkt
- a Längsabstand der Verschiebung
  - Querabstand für Verschiebung

| Schritt | Anzeige                                                                             | Beschreibung                                                                                                    |
|---------|-------------------------------------------------------------------------------------|----------------------------------------------------------------------------------------------------|
|         |                                                                                     | PROG Modus muss aktiv sein.                                                                                       |
| 1.      |                                                                                     | Drücken Sie AUFST.                                                                                                |
| 2.      | KONFIG )THEO )PROG DATEN )<br>Bauachse<br>Hit Koordinaten<br>Hohe                   | Drücken Sie um die Aufstel-<br>lungsmethode <b>Bauachse</b> zu<br>markieren und bestätigen Sie mit<br><b>OK</b> . |
| 3.      | KONFIG )THEO )PROG DATEN )<br>AUFSTELLUNG HIT BAUACHSE<br>Über erstem Punkt<br>Frei | Drücken Sie<br>ungsmethode <b>Frei</b> zu markieren<br>und bestätigen Sie mit <b>OK</b> .                         |
| 4.      |                                                                                     | Zielen Sie zum Startpunkt der Linie.                                                                              |
| 5.      |                                                                                     | Messen und speichern Sie den<br>Startpunkt der Linie.                                                             |
| 6.      |                                                                                     | Zielen Sie zum zweiten Linienpunkt.                                                                               |
| 7.      |                                                                                     | Messen und speichern Sie den zweiten Linienpunkt.                                                                 |

#### Aufstellung mit Bauachse - Frei Schritt-für-Schritt

| Schritt | Anzeige | Beschreibung                                                                                        |
|---------|---------|----------------------------------------------------------------------------------------------------|
| log.    |         | Station und Orientierung werden nach dem Drücken von <b>JA</b> gesetzt.                             |
| log .   |         | Vorangegangene Stations- und<br>Orientierungsparameter werden<br>durch die neu berechneten ersetzt. |

# 3 Aufstellung mit Koordinaten - Über bekanntem Punkt

#### Beschreibung

Die Methode **Aufstellung mit Koordinaten - über bekanntem Punkt** wird verwendet, um das Instrument über einem bekannten Punkt aufzustellen und mit einer bekannten Richtung oder zu einem bekannten Punkt zu orientieren. Alle weiteren gemessenen und abzusteckende Punkte sind in Bezug zu dem verwendeten Koordinatensystem.

#### Abbildung

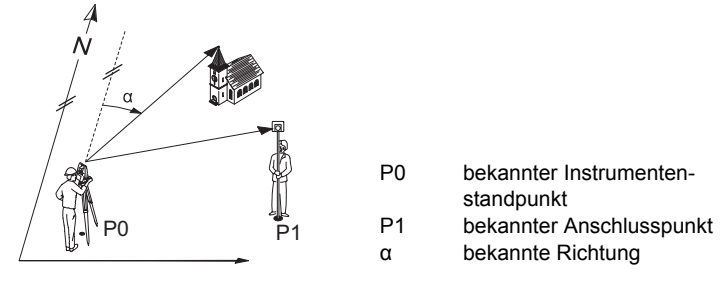

#### Aufstellung mit Koordinaten - Über bekanntem Punkt Schritt-für-Schritt

| Schritt | Anzeige                                                                                                | Beschreibung                                                                                                    |
|---------|----------------------------------------------------------------------------------------------------|----------------------------------------------------------------------------------------------------|
|         |                                                                                                    | PROG Modus muss aktiv sein.                                                                                                    |
| 1.      |                                                                                                    | Drücken Sie AUFST.                                                                                                    |
| 2.      | KONFIG)THEO PROGIDATEN)<br>Bauachse<br>Mit Koordinaten<br>Höhe<br>OK                                   | Drücken Sie our die Aufstel-<br>lungsmethode <b>Mit Koordinaten</b> zu<br>markieren und bestätigen Sie mit<br><b>OK</b> .                                                      |
| 3.      | KONFIG )THEO <u>PROG</u> DATEN )<br>AUFSTELLUNG HIT KOORDINATEN<br><u>Über bekanntem Punkt</u><br>Frei | Drücken Sie our die Aufstel-<br>lungsmethode <b>Über bekanntem</b><br><b>Punkt</b> zu markieren und bestätigen<br>Sie mit <b>OK</b> .                                          |
| 4.      |                                                                                                    | Geben Sie die Instrumentenhöhe<br>und Reflektorhöhe ein und bestä-<br>tigen Sie mit <b>OK</b> .                                                                                |
| 5.      | KONFIG     THEO     PROG     DATEN       Station     auswählen     I       Pt                          | Wählen Sie einen Punkt aus dem<br>Speicher oder geben Sie einen<br>neuen Punkt, oder die Koordinaten<br>eines bekannten Standpunkts ein,<br>und bestätigen Sie mit <b>OK</b> . |

| Schritt | Anzeige                                                                                                    | Beschreibung                                                                                                    |
|---------|----------------------------------------------------------------------------------------------------|----------------------------------------------------------------------------------------------------|
| 6.      | KONFIG)THEO PROG DATEN)<br>Orient.methode auswählen!<br>Mit bekannter Richtung<br>Hit bekanntem Punkt<br>OK | Drücken Sie $\bigcirc$ um die Orientie-<br>rungsmethode zu wählen und<br>bestätigen Sie mit <b>OK</b> .                                                                                                    |
|         |                                                                                                    | Für die Orientierungsmethode <b>Mit</b><br>bekannter <b>Richtung</b> fahren Sie mit<br>Schritt 7. fort                                                                                                    |
|         |                                                                                                    | bekanntem Punkt fahren Sie mit<br>Schritt 9. fort                                                                                                    |
| 7.      | KONFIG)THEO PROG DATEN)<br>Richtung eingeben 1<br>Hz : 100.0000 g                                           | Für die Orientierungsmethode <b>Mit</b><br><b>bekannter Richtung</b> geben Sie<br>eine Richtung ein und bestätigen<br>mit <b>OK</b> .                                                                                                    |
|         | Hz = 0 0K                                                                                                   |                                                                                                    |
| 8.      |                                                                                                    | Zielen Sie zum Zielpunkt und bestä-<br>tigen Sie mit <b>OK</b> .                                                                                                    |
| (and    |                                                                                                    | Station und Orientierung werden nach dem Drücken von <b>JA</b> gesetzt.                                                                                                    |
| (B)     |                                                                                                    | Vorangegangene Stations- und<br>Orientierungsparameter werden<br>durch die neu berechneten ersetzt.                                                                                                    |
| 9.      |                                                                                                    | Für die Orientierungsmethode <b>Mit</b><br><b>bekanntem Punkt</b> wählen Sie<br>einen Punkt aus dem Speicher oder<br>geben Sie einen neuen Punkt, oder<br>die Koordinaten eines bekannten<br>Standpunkts ein und bestätigen mit<br><b>OK</b> . |
| 10.     |                                                                                                    | Zielen Sie zum Zielpunkt und bestä-<br>tigen Sie mit <b>OK</b> .                                                                                                    |
|         |                                                                                                    | Station und Orientierung werden nach dem Drücken von <b>JA</b> gesetzt.                                                                                                    |
|         |                                                                                                    | Vorangegangene Stations- und<br>Orientierungsparameter werden<br>durch die neu berechneten ersetzt.                                                                                                    |

### 4 Aufstellung mit Koordinaten - Frei

#### Beschreibung

Die Methode **Aufstellung mit Koordinaten - Frei** wird verwendet, um das Instrument über einem unbekannten Punkt aufzustellen und die Orientierung durch Winkel- und Distanzmessung zu zwei bekannten Zielpunkten zu bestimmen. Alle weiteren gemessenen und abzusteckende Punkte sind in Bezug zu dem verwendeten Koordinatensystem.

#### Abbildung

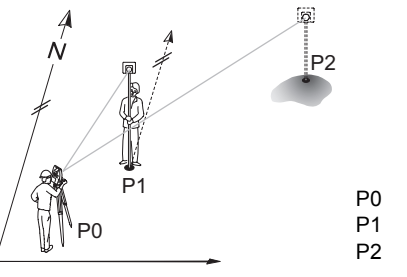

0 Instrumentenstandpunkt 1 Erster bekannter Punkt 2 Zweiter bekannter Punkt

### Aufstellung mit Koordinaten - Frei Schritt-für-Schritt

| Schritt | Anzeige                                                                                                    | Beschreibung                                                                                                    |
|---------|----------------------------------------------------------------------------------------------------|----------------------------------------------------------------------------------------------------|
|         |                                                                                                    | PROG Modus muss aktiv sein.                                                                                                    |
| 1.      |                                                                                                    | Drücken Sie AUFST.                                                                                                    |
| 2.      | KONFIG)THEO PROG DATEN)<br>Bauachse<br>Mit Koordinaten<br>Höhe<br>OK                                                                                                    | Drücken Sie our die Aufstel-<br>lungsmethode <b>Mit Koordinaten</b> zu<br>markieren und bestätigen Sie mit<br><b>OK</b> .                             |
| 3.      | KONFIG)THEO <u>PROG</u> DATEN)<br>AUFSTELLUNG MIT KOORDINATEN<br>Über bekanntem Punkt<br>Frei                                                                                                    | Drücken Sie our die Aufstel-<br>lungsmethode <b>Frei</b> zu markieren<br>und bestätigen Sie mit <b>OK</b> .                                           |
| 4.      |                                                                                                    | Geben Sie die Instrumentenhöhe<br>und Reflektorhöhe ein und bestä-<br>tigen Sie mit <b>OK</b> .                                                       |
| 5.      | KONFIG     )THEO     )PROG     )DATEN       Ersten     Punkt auswählen !       Pt     :     Pt0002()       E     :     100.000 m       N     :     200.000 m       H     :     100.000 m       OK     PT NEU | Wählen Sie den ersten Punkt aus<br>dem Speicher oder geben Sie einen<br>neuen Punkt ein, oder die Koordi-<br>naten und bestätigen Sie mit <b>OK</b> . |
| 6.      |                                                                                                    | Zielen Sie zum ersten Punkt.                                                                                                    |
| 7.      |                                                                                                    | Messen und speichern Sie den ersten Punkt.                                                                                                    |

| Schritt | Anzeige                                                                                                    | Beschreibung                                                                                                    |
|---------|----------------------------------------------------------------------------------------------------|----------------------------------------------------------------------------------------------------|
| 8.      | KONFIG     THEO     PROG     DATEN       Zweiten     Punkt auswählen!       Pt     :     Pt0002()       E     :     100.000 m       N     :     200.000 m       H     :     100.000 m       OK     PT NEU | Wählen Sie den zweiten Punkt aus<br>dem Speicher oder geben Sie einen<br>neuen Punkt ein, oder die Koordi-<br>naten und bestätigen Sie mit <b>OK</b> . |
| 9.      |                                                                                                    | Zielen Sie zum zweiten Punkt.                                                                                                    |
| 10.     |                                                                                                    | Messen und speichern Sie den zweiten Punkt.                                                                                                    |
| (B)     |                                                                                                    | Vergleichen Sie den berechneten<br>Abstand mit dem gemessenen<br>Abstand.                                                                              |
| 11.     | KONFIG THEO PROG DATEN   Plausibilitätskontrolle   Abstand Gegeben 100.000 m   Abstand Gemessen: 100.010 m   Differenz : -0.010 m   NEIN JA                                                               | Ist die Differenz innerhalb der Tole-<br>ranz, bestätigen Sie mit <b>JA</b> .                                                                          |
| (ag     |                                                                                                    | Station und Orientierung werden nach dem Drücken von <b>JA</b> gesetzt.                                                                                |
|         |                                                                                                    | Vorangegangene Stations- und<br>Orientierungsparameter werden<br>durch die neu berechneten ersetzt.                                                    |

### 5 Aufstellung mit Höhe

#### Beschreibung

Die Methode **Aufstellung mit Höhe** wird verwendet, um die Stationshöhe, Instrumentenhöhe und Reflektorhöhe einzugeben. Ist die Standpunkthöhe unbekannt, kann mit einer **Höhenübertragung** die Höhe des Instrumentenstandpunkts mit Hilfe einer Messung zu einem Punkt mit bekannter Höhe, bestimmt werden. Alle weiteren gemessenen und abzusteckende Punkte sind in Bezug zu diesen Werten.

#### Abbildung Höhenübertragung

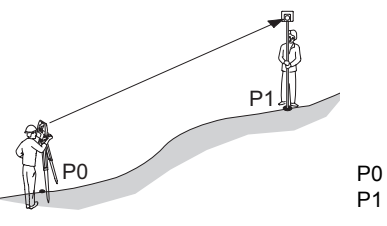

Instrumentenstandpunkt
Punkt mit bekannter Höhe

#### Aufstellung mit Höhenübertragung Schritt-für-Schritt

| Schritt | Anzeige                                                                                                    | Beschreibung                                                                                                    |
|---------|----------------------------------------------------------------------------------------------------|----------------------------------------------------------------------------------------------------|
| (a)     |                                                                                                    | PROG Modus muss aktiv sein.                                                                                                    |
| 1.      |                                                                                                    | Drücken Sie AUFST.                                                                                                    |
| 2.      | KONFIG)THEO PROG DATEN)<br>Bauachse<br>Hit Koordinaten<br>Höhe<br>OK                                                                                                    | Drücken Sie<br>ungsmethode <b>Höhe</b> zu markieren<br>und bestätigen Sie mit <b>OK</b> .                                                            |
| 3.      | KONFIG)THEO PROG DATEN<br>AUFSTELLUNG HIT HÖHE<br>Station H: 0.000 m<br>hi : 1.600 m<br>hr : 1.300 m<br>OK H-UBER                                                                        | Geben Sie die Standpunkthöhe,<br>Instrumentenhöhe und Reflektor-<br>höhe ein und bestätigen Sie mit <b>OK</b> .                                      |
| (a)     |                                                                                                    | Wenn die Standpunkthöhe unbe-<br>kannt ist, drücken Sie <b>H-ÜBER</b> um<br>zur Aufstellungsmethode <b>Höhen-</b><br>übertragung zu gelangen.        |
| 4.      | KONFIG     )THEO     )PROG     )DATEN       Höhenanschluss auswählen       Pt     :     Pt0005()       E     :     m       N     :     m       H     :     200.000 m       OK     PT NEU | Wählen Sie einen bekannten<br>Höhenpunkt aus dem Speicher<br>oder geben Sie einen neuen Punkt<br>mit Höhe ein, und bestätigen Sie mit<br><b>OK</b> . |
| 5.      |                                                                                                    | Zielen Sie zum Höhenpunkt.                                                                                                    |
| 6.      |                                                                                                    | Messen Sie zum Höhenpunkt.                                                                                                    |

| Schritt | Anzeige | Beschreibung                                                             |
|---------|---------|--------------------------------------------------------------------------|
| log l   |         | Neue Stationshöhe wird nach dem<br>Drücken von <b>JA</b> gesetzt.        |
| (the    |         | Vorangegangene Stationshöhe<br>wird durch die neu berechnete<br>ersetzt. |

### 6 ANWENDUNGSPROGRAMM - Absteckung

#### Beschreibung

Das Anwendungsprogramm **Absteckung** wird zum Vermarken von berechneten Punkten im Gelände verwendet. Diese berechneten Punkte sollen abgesteckt werden. Die abzusteckenden Punkte werden je nach verwendeter Einstellung durch Eingabe von Längs- und Querabstand oder mit Ost, Nord und Höhe definiert. Im **BUILDER RM** können die Punkte vom Speicher ausgewählt werden. Das Programm berechnet die Differenz zwischen gemessenem Punkt und dem abzusteckenden Punkt und zeigt diese an.

#### Abbildung

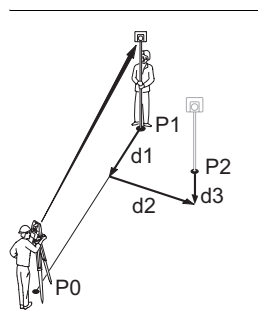

- P0 Instrumentenstandpunkt
- P1 Aktuelle Position
- P2 Abzusteckender Punkt
- d1 <**↑**:> vorwärts oder <**↓**:> rückwärts gehen
- d2 <→:> rechts oder <←:> links gehen
- d3  $<\uparrow:>$  auf oder  $<\downarrow:>$  ab

#### Anwendungsprogramm Absteckung Schritt-für-Schritt

| Schritt | Anzeige                                                                                                    | Beschreibung                                                                                                    |
|---------|----------------------------------------------------------------------------------------------------|----------------------------------------------------------------------------------------------------|
| (B)     |                                                                                                    | PROG Modus muss aktiv sein.                                                                                                    |
| 1.      |                                                                                                    | Drücken Sie APPL                                                                                                    |
| 2.      | KONFIG )THEO PROG DATEN )<br>Absteckung<br>Aufmass<br>Hinkel & Distanz<br>Spannmass<br>Fläche<br>OK                                                                                                    | Drücken Sie our das Anwen-<br>dungsprogramm <b>Absteckung</b> zu<br>markieren und bestätigen Sie mit<br><b>OK</b> .                                                                                                    |
| 3.      | KONFIG   THEO   PROG   DATEN     Absteckung   Drehe   Instrument     Ptimer   Pt0001()   Instrument     Längs:   100.000 m   +046.5440 g     Uer:   100.000 m   +046.5440 g     H   100.000 m   APPL,     HESSEN   AUFST. | Wurde die Aufstellungsmethode mit<br>Bauachse verwendet, geben Sie<br>den Längsabstand, Querabstand<br>und die Höhe für den abzustek-<br>kenden Punkt relativ zur Bauachse<br>ein.<br>Wurde die Aufstellungsmethode mit<br>Koordinaten verwendet, geben Sie<br>die Ost, Nord und Höhenkoordinate<br>des abzusteckenden Punkts ein.<br>Im BUILDER RM drücken Sie<br>um vorhandene Punkte aus dem<br>Speicher zu wählen. |
| 4.      |                                                                                                    | Drehen Sie das Fernrohr bis der<br>Horizontalwinkel annähernd 0.000<br>zeigt.                                                                                                    |

| Schritt | Anzeige                                                                                                    | Beschreibung                                                                                                    |
|---------|----------------------------------------------------------------------------------------------------|----------------------------------------------------------------------------------------------------|
| łog     |                                                                                                    | Drücken Sie <b>MESSEN</b> etwa 5<br>Sekunden lang, um den <b>Tracking</b><br><b>Modus</b> ein bzw. auszuschalten. Ist<br>der <b>Tracking Modus</b> aktiviert,<br>werden die Absteckungsdifferenzen<br>kontinuierlich angezeigt. |
| 5.      |                                                                                                    | Drücken Sie <b>MESSEN</b> um den<br>Punkt zu messen.                                                                                                    |
| (da)    | KONFIG     THEO     PROG     DATEN     Absteckung       Pt:     P10001()     ×     •     •     •       Langs:     100.000 m     +     0.416 m     •     •     •     •     •     •     •     •     •     •     •     •     •     •     •     •     •     •     •     •     •     •     •     •     •     •     •     •     •     •     •     •     •     •     •     •     •     •     •     •     •     •     •     •     •     •     •     •     •     •     •     •     •     •     •     •     •     •     •     •     •     •     •     •     •     •     •     •     •     •     •     •     •     •     •     •     •     •     •     •     •     •     •     •     •     •     • | Die Absteckungsdifferenzen<br>ΔLängs, ΔQuer und ΔHöhe werden<br>berechnet und angezeigt. Die<br>Grafik zeigt die Position des<br>Prismas relativ zum Punkt, der<br>abgesteckt werden soll.                                      |
| 6.      |                                                                                                    | Bewegen Sie das Prisma solange,<br>bis die Absteckungsdifferenzen<br>annähernd 0.000m zeigen.                                                                                                    |

### 7 ANWENDUNGSPROGRAMM - Aufmass

#### Beschreibung

Das Anwendungsprogramm **Aufmass** wird zum Messen beliebig vieler Punkte verwendet. Das Programm zeigt je nach Aufstellungsmethode Längsund Querabstand oder Ost-, Nordkoordinate und Höhe an.

#### Abbildung

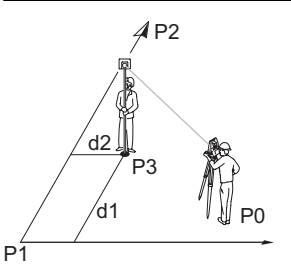

Schritt Anzoigo

- P0 Instrumentenstandpunkt
- P1 Startpunkt der Linie
- P2 Zweiter Punkt der Linie
- P3 Gemessener Punkt
- d1 Längsabstand
- d2 Querabstand

Boschroibung

#### Anwendungsprogramm Aufmass Schritt-für-Schritt

| oonnitt | All 20190                                                                                                    | Besonnensung                                                                                                    |
|---------|----------------------------------------------------------------------------------------------------|----------------------------------------------------------------------------------------------------|
|         |                                                                                                    | PROG Modus muss aktiv sein.                                                                                             |
| 1.      |                                                                                                    | Drücken Sie APPL.                                                                                                    |
| 2.      | KONFIG )THEO PROG DATEN )<br>Absteckung<br>Aufmass<br>Hinkel & Distanz<br>Spannmass<br>Fläche<br>OK                                                                                                    | Drücken Sie oum das Anwen-<br>dungsprogramm <b>Aufmass</b> zu<br>markieren und bestätigen Sie mit<br><b>OK</b> .        |
| 3.      |                                                                                                    | Visieren Sie den Zielpunkt an.                                                                                          |
| (a)     |                                                                                                    | Drücken Sie <b>MESSEN</b> etwa 5<br>Sekunden lang, um den <b>Laser-</b><br><b>pointer</b> ein bzw. auszuschalten.       |
| 4.      | KONFIG     THEO     PROG     DATEN       Aufmass     Pt000B     •     •       Pt000B     •     •     •       Langs:     201.165 m     •     •       Ouer:     45.086 m     •     •       H     •     •0.200 m     ×       APPL.     HESSEN     AUFST. | Messen und speichern Sie den<br>Punkt.                                                                                  |
| (b)     |                                                                                                    | Wurde die Aufstellungsmethode mit<br>Bauachse verwendet, werden die<br>Werte Längs-, Querabstand und<br>Höhe angezeigt. |
| (ag     |                                                                                                    | Wurde die Aufstellungsmethode mit<br>Koordinaten verwendet, werden<br>Ost-, Nordkoordinate und Höhe<br>angezeigt.       |
| (a)     |                                                                                                    | Die Grafik zeigt die Position des<br>Instrumentenstandpunkts, des<br>Reflektors und der gemessenen<br>Punkte.           |

#### 8 **ANWENDUNGSPROGRAMM - Winkel & Distanz**

#### Beschreibung

Das Anwendungsprogramm Winkel & Distanz wird zum Messen beliebig vieler Punkte verwendet. Das Programm zeigt den Horizontalwinkel, Horizontalentfernung und die Höhe an.

Abbildung

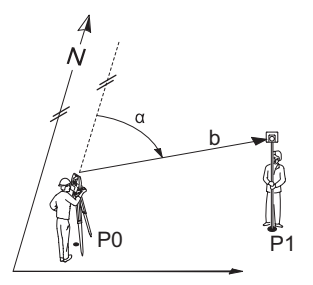

- P0 Instrumentenstandpunkt
- P1 Gemessener Punkt
- Gemessener Horizontalwinkel α
- b Horizontaldistanz

Anwendungsprogramm Winkel & Distanz Schritt-für-Schritt

| Schritt | Anzeige                                                                                                    | Beschreibung                                                                                                    |
|---------|----------------------------------------------------------------------------------------------------|----------------------------------------------------------------------------------------------------|
|         |                                                                                                    | PROG Modus muss aktiv sein.                                                                                                   |
| 1.      |                                                                                                    | Drücken Sie APPL                                                                                                    |
| 2.      | KONFIG )THEO PROG DATEN )<br>Absteckung<br>Aufmass<br>Hinkel & Distanz<br>Spannmass<br>Flache<br>OK                                                                                                    | Drücken Sie oum das Anwen-<br>dungsprogramm <b>Winkel &amp; Distanz</b><br>zu markieren und bestätigen Sie mit<br><b>OK</b> . |
| 3.      |                                                                                                    | Visieren Sie den Zielpunkt an.                                                                                                |
| (B)     |                                                                                                    | Drücken Sie <b>MESSEN</b> etwa 5<br>Sekunden lang, um den <b>Laser-</b><br><b>pointer</b> ein bzw. auszuschalten.             |
| 4.      | KONFIG     THEO     PROG     DATEN       Hinkel & Distanz     ·     ·       Pt:     P10013     ·     ·       Hz:     C     50.0000 g     ·     ·       Hz:     C     50.0000 g     ·     ·       H:     -0.100 m     g     ·     ·       APPL.     HESSEN     AUFST.     · | Messen und speichern Sie den<br>Punkt.                                                                                        |
| (a)     |                                                                                                    | Der gemessene Horizontalwinkel,<br>Horizontaldistanz und die Höhendif-<br>ferenz werden angezeigt.                            |
| (ag     |                                                                                                    | Die Grafik zeigt die Position des<br>Instrumentenstandpunkts, des<br>Reflektors und der gemessenen<br>Punkte.                 |

### 9 ANWENDUNGSPROGRAMM - Spannmass

Beschreibung Das Anwendungsprogramm Spannmass berechnet Horizontaldistanz, Höhendifferenz und die Steigung zwischen zwei Zielpunkten. Die Zielpunkte müssen gemessen werden.

Der Benutzer kann zwischen zwei verschiedenen Methoden wählen:

- Polygonal (P1-P2, P2-P3);
- Radial (P1-P2, P1-P3);

Abbildung Polygonal (P1-P2, P2-P3)

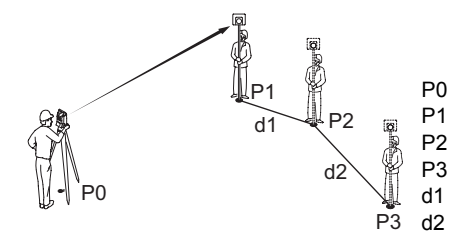

- P0 Instrumentenstandpunkt
  - 1 Zielpunkt
- P2 Zielpunkt
- P3 Zielpunkt
  - Distanz zwischen P1 und P2
- d2 Distanz zwischen P2 und P3

Abbildung Radial (P1-P2, P1-P3);

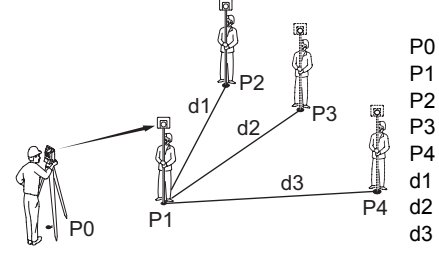

- P0 Instrumentenstandpunkt
- P1 Zielpunkt
- P2 Zielpunkt
- P3 Zielpunkt
- P4 Zielpunkt
  - Distanz zwischen P1 und P2
  - Distanz zwischen P1 und P3
  - Distanz zwischen P1 und P4

#### Anwendungsprogramm Spannmass Schritt-für-Schritt

| Schritt | Anzeige                                                                                             | Beschreibung                                                                                                    |
|---------|----------------------------------------------------------------------------------------------------|----------------------------------------------------------------------------------------------------|
| łu,     |                                                                                                    | PROG Modus muss aktiv sein.                                                                                        |
| 1.      |                                                                                                    | Drücken Sie APPL                                                                                                   |
| 2.      | KONFIG )THEO PROG DATEN )<br>Absteckung<br>Aufmass<br>Hinkel & Distanz<br>Spannmass<br>Flache<br>OK | Drücken Sie oum das Anwen-<br>dungsprogramm <b>Spannmass</b> zu<br>markieren und bestätigen Sie mit<br><b>OK</b> . |
| 3.      | KONFIG )THEO PROG DATEN )<br>Spannmass - Hethode auswählen!<br>Radial Polygonal<br>APPL. OK AUFST.  | Drücken Sie () um die Methode<br>zu wählen und bestätigen Sie mit<br><b>OK</b> .                                   |

| Schritt | Anzeige                                                                                                    | Beschreibung                                                                                                    |
|---------|----------------------------------------------------------------------------------------------------|----------------------------------------------------------------------------------------------------|
| (tag    |                                                                                                    | Drücken Sie <b>MESSEN</b> etwa 5<br>Sekunden lang, um den <b>Laser-</b><br><b>pointer</b> ein bzw. auszuschalten.                                                                                 |
| 4.      |                                                                                                    | Zielen Sie zum ersten Punkt.                                                                                                    |
| 5.      |                                                                                                    | Messen und speichern Sie den<br>ersten Punkt.                                                                                                    |
| 6.      |                                                                                                    | Zielen Sie zum zweiten Punkt.                                                                                                    |
| 7.      |                                                                                                    | Messen und speichern Sie den<br>zweiten Punkt.                                                                                                    |
|         | KONFIG     )THEO     )PROG     )DATEN       Spannmass     - Ergebnis I       Von     :     P10001       Nach     :     P10002       Abst.     :     19.855 m       at     :     -0.243 m       Steig.     :     -1.2 % | Sobald zwei Punkte gemessen und<br>gespeichert wurden, werden die<br>berechnete Horizontaldistanz,<br>Höhendifferenz, Steigung und<br>Schrägdistanz zwischen den<br>gemessenen Punkten angezeigt. |
| 8.      |                                                                                                    | Drücken Sie <b>OK</b> um weitere Punkte zu messen.                                                                                                    |

### 10 ANWENDUNGSPROGRAMM - Fläche

#### Beschreibung

Das Anwendungsprogramm **Fläche** berechnet den Flächeninhalt von beliebig vielen Punkten, die durch Geraden verbunden sind. Die Zielpunkte müssen gemessen werden. Zusätzlich kann ein Quadervolumen berechnet werden.

#### Abbildung

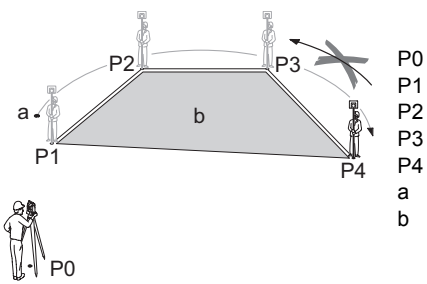

- Instrumentenstandpunkt
- P1 Startpunkt
- P2 Zielpunkt
- P3 Zielpunkt
- P4 Zielpunkt
- a Umfang
- Berechnete Fläche, die immer zum Startpunkt P1 geschlossen wird

#### Anwendungsprogramm Fläche Schritt-für-Schritt

| Schritt | Anzeige                                                                                             | Beschreibung                                                                                                    |
|---------|----------------------------------------------------------------------------------------------------|----------------------------------------------------------------------------------------------------|
|         |                                                                                                    | PROG Modus muss aktiv sein.                                                                                       |
| 1.      |                                                                                                    | Drücken Sie APPL                                                                                                  |
| 2.      | KONFIG )THEO PROG DATEN )<br>Absteckung<br>Aufmass<br>Hinkel & Distanz<br>Spannmass<br>Flache<br>OK | Drücken Sie our das Anwen-<br>dungsprogramm <b>Fläche</b> zu<br>markieren und bestätigen Sie mit<br><b>OK</b> .   |
| (ag     |                                                                                                    | Drücken Sie <b>MESSEN</b> etwa 5<br>Sekunden lang, um den <b>Laser-</b><br><b>pointer</b> ein bzw. auszuschalten. |
| 3.      |                                                                                                    | Zielen Sie zum ersten Punkt.                                                                                      |
| 4.      |                                                                                                    | Messen und speichern Sie den<br>ersten Punkt.                                                                     |
| 5.      |                                                                                                    | Zielen Sie zum zweiten Punkt.                                                                                     |
| 6.      |                                                                                                    | Messen und speichern Sie den zweiten Punkt.                                                                       |
| 7.      |                                                                                                    | Zielen Sie zum dritten Punkt.                                                                                     |
| 8.      |                                                                                                    | Messen und speichern Sie den<br>dritten Punkt.                                                                    |

### ANWENDUNGSPROGRAMM - Fläche

| Schritt | Anzeige                                                                                                    | Beschreibung                                                                                                    |
|---------|----------------------------------------------------------------------------------------------------|----------------------------------------------------------------------------------------------------|
| (and    | KONFIG )THEO )PROG )DATEN )<br>Fläche – Ergebnis<br>Anz.: 3<br>Flä.: 240.017 m2<br>Umf.: 74.804 m<br>OK VOLUHEN | Sobald drei Punkte gemessen und<br>gespeichert wurden, werden die<br>berechnete Fläche, der Umfang<br>und die Anzahl der Punkte ange-<br>zeigt. |
| 9.      |                                                                                                    | Drücken Sie <b>OK</b> um weitere Punkte zu messen.                                                                                              |
| 10.     |                                                                                                    | Oder drücken Sie <b>VOLUMEN</b> um das Quadervolumen zu berechnen.                                                                              |

Total Quality Management: unser Engagement für totale Kundenzufriedenheit.

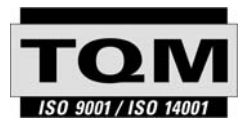

Gemäss SQS-Zertifikat verfügt Leica Geosystems AG, Heerbrugg, über ein Qualitäts-System, das den internationalen Standards für Qualitäts-Management und Qualitäts-Systeme (ISO 9001) und Umweltmanagementsysteme (ISO 14001) entspricht.

Weitere Informationen über unser TQM Programm erhalten Sie bei Ihrer Iokalen Leica Geosystems Vertretung.

Leica Geosystems AG

Heinrich-Wild-Strasse CH-9435 Heerbrugg Switzerland Phone +41 71 727 31 31

www.leica-geosystems.com

- when it has to be **right** 

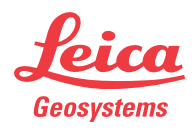